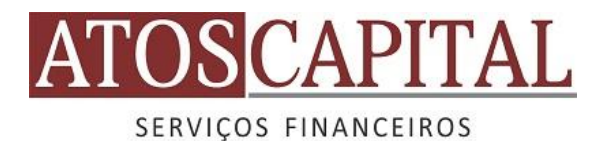

## PASSO A PASSO PARA GERAR O OFX – SANTANDER

## Arquivo OFX

Um arquivo do tipo OFX é conhecido como "Open Financial Exchange". Dentro de um arquivo OFX estão contidas todas as movimentações feitas em um determinado período selecionado durante a geração do arquivo. Como exporto o arquivo OFX do meu banco para o a AtosCapital? Abaixo segue o passo a passo para exportar o arquivo OFX:

## Santander

Após acessar a sua conta do Santander, clique em: Conta Corrente, localizada do lado esquerdo da tela.

| 📣 Sant             | ander O que a gente pode fazer por v |            |                                                                                   |                                                                                                    |
|--------------------|--------------------------------------|------------|-----------------------------------------------------------------------------------|----------------------------------------------------------------------------------------------------|
| Sant               | Conta Corrente                       | rocê hoje? | Annan Annan<br>Anna Annan<br>Anna Annan<br>Annan Annan<br>Annan<br>Annan<br>Annan | A+ A- (<br>CRÉDITO<br>PESSOAL<br>COM ATÉ<br>15% OFF<br>NA TAXA.<br>CONTRATE AQUI<br>Utilize o crédito de<br>Sujeito a nálise<br>de crédito. |
| Outros<br>Produtos |                                      |            |                                                                                   | Para ver uma<br>nova campanha<br>no próximo<br>acesso, clique<br>aqui.                                                                      |

Depois clique em: Extrato da conta corrente.

| 📣 Sant                                                                        | tander O que a gente pode fazer por vo                                                                                                    |                                                                                                    |                                                                                                    |                                                                                                    |
|-------------------------------------------------------------------------------|----------------------------------------------------------------------------------------------------|----------------------------------------------------------------------------------------------------|----------------------------------------------------------------------------------------------------|----------------------------------------------------------------------------------------------------|
|                                                                               | Conta Corrente                                                                                                    |                                                                                                    |                                                                                                    | ×                                                                                                    |
| Conta Comente<br>←→<br>Transferências<br>(IIII)<br>Pagamentos<br>Cartões      | Saldos<br>Consultar saldo<br>Extrato<br>Extrato Conta Corrente<br>Extrato mais de 90 dias<br>2º de Extrato Mensal<br>Lançamentos Futuros<br>Talão de Cheques | Limite Extra de Conta (Cheque<br>Especial)<br>Consultar limites e saldos<br>Contratar seguro<br>Pacote de Serviços<br>Consultar dual<br>Consultar disponíveis<br>Contratar<br>Alterar | Demais Serviços<br>Consultar depósitos<br>Consultar cheque investidor<br>Consultar correspondências devolvidas e<br>enviadas<br>Consultar contrato de Conta Corrente<br>Formulário de alteração de limite diário<br>Dúvidas?<br>Chat | CRÉDITO<br>PESSOAL<br>COM ATÉ<br><b>15% OFF</b><br>NA TAXA.                                                                                                    |
| S<br>Investimentos<br>S<br>Ortédios e<br>Financiamentos<br>Outros<br>Produtos | Solicitar talão de cheques<br>Consultar cheques emitidos e sustados                                                                                          | Consultar Extrato de Serviço<br>Extrato Anual de Tarifas<br>Consultar<br>Solicitar 2º via<br>Incluir no extrato mensal                                                                | Fale Conosco                                                                                                    | CONTRATE AQUI<br>Utilize o crédito de<br>forma consciento.<br>Sujeito a análise<br>de crédito.<br>Para ver uma<br>nova campanha<br>no próximo<br>acesso, clique<br>aqui. |

Selecione a quantidade de dias desejada e por fim, clique em: Money 200 ou superior.

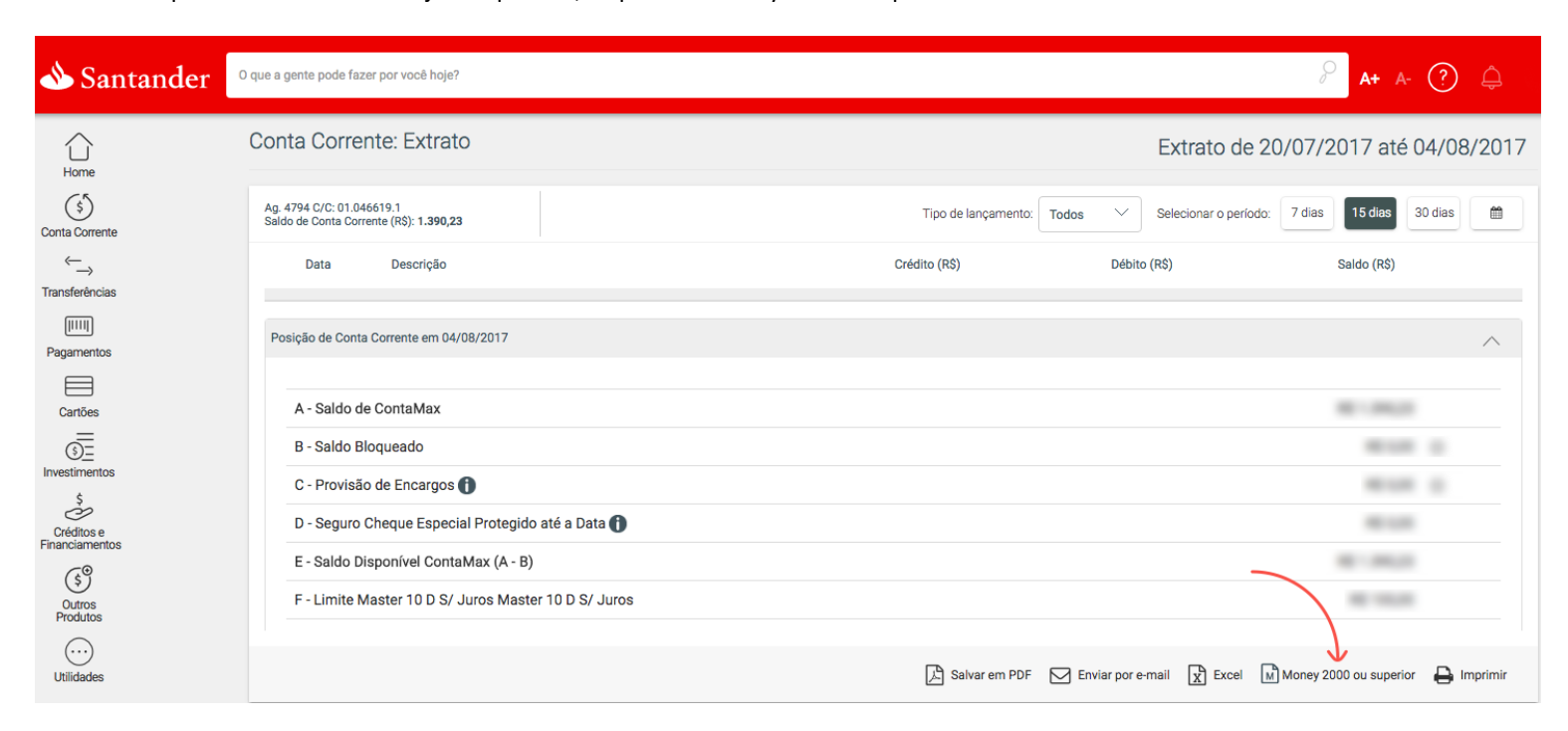